负载均衡及策略路由的实现 PDF转换可能丢失图片或格式, 建议阅读原文

https://www.100test.com/kao\_ti2020/237/2021\_2022\_\_E8\_B4\_9F\_ E8\_BD\_BD\_E5\_9D\_87\_E8\_c101\_237155.htm 通过在 /ip route 使 用逗号","间隔添加多个网关就可以实现负载均衡功能, 如:由两个网关 192.168.1.1 和 192.168.2.1,在路由器中设置 为 /ip route add gateway 192.168.1.1, 192.168.2.1 这即可实现负 如何实现路由器的策略路由 RouterOS 允许管理多个 载均衡。 路由表,当你在使用多条 ISP 线路实,通过多个路由表可以 为内网用户分配访问不同外网的线路,同时也可以指定访问 端口的线路。策略路由设置具体如下: Main 表总是存在的, 这个表是不能被删除和更改名称的。 Main 表管理着 /ip route 目录选项: [admin@MikroTik] ip policy-routing> table main[admin@MikroTik] ip policy-routing table main> printFlags: X - disabled, I - invalid, D - dynamic, R - rejected# TYPE **DST-ADDRESS G GATEWAY DISTANCE INTERFACE Ostatic** 192.168.1.0/24 r192.168.0.50 1Local 1static 0.0.0 .0/0 r10.0.0.1 1Public 2 Dconnect 192.168.0.0/24 r0.0.0 .0 0Local 3 Dconnect 10.0.0 .0/24 r0.0.0 .0 0Public[admin@MikroTik] ip policy-routing table main>[admin@MikroTik] ip policy-routing table main> /ip route printFlags: X - disabled, I - invalid, D - dynamic, J - rejected, C - connect, S - static, R - rip, O - ospf, B - bgp# DST-ADDRESS G GATEWAY DISTANCE INTERFACE 0 S 192.168.1.0/24 r192.168.0.50 1Local 1 S 0.0.0 .0/0 r10.0.0.1 1Public 2 DC 192.168.0.0/24 r0.0.0 .0 0Local 3 DC 10.0.0 .0/24 r0.0.0 .0 0Public[admin@MikroTik] ip policy-routing table main> 添加一个

新的路由表,命名为mt:[admin@MikroTik]ip policy-routing> add name=mt[admin@MikroTik]ip policy-routing> printFlags: D - dynamicFlags: X - disabled, I invalid, D - dynamic, R - rejected #NAME 0mt 1 D main [admin@MikroTik] ip policy-routing 在mt 表中添加路由访问 10.5.5 .0/24 的网络,经过的网关 10.0.0.22 : [admin@MikroTik] ip policy-routing> table mt[admin@MikroTik] ip policy-routing table mt> add dst-address= 10.5.5 .0/24 \\... gateway= 10.0.0 .22[admin@MikroTik] ip policy-routing table mt> printFlags: X disabled, I - invalid, D - dynamic, R - rejected#TYPE DST-ADDRESS GGATEWAY DISTANCE INTERFACE0static 10.5.5 .0/24 r10.0.0.221 Public[admin@MikroTik] ip policy-routing table mt> 100Test 下载频道开通,各类考试题目直接下载。详 细请访问 www.100test.com